## MỘT SỐ CÂU HỎI THƯỜNG GẶP KHI TRUY CẬP CƠ SỞ DỮ LIỆU TẠP CHÍ SAGE

Vui lòng nhấn "ctrl" và click chọn vào nội dung anh/chị muốn xem

| 1.  | Tôi muốn biết cách để kiểm tra truy cập vào Cơ sở dữ liệu?1                   |
|-----|-------------------------------------------------------------------------------|
| 2.  | Tôi không nhìn thấy tên trường/ đơn vị được hiển thị1                         |
| 3.  | Tôi muốn biết các nội dung chúng tôi có quyền truy cập toàn văn (full-text) 2 |
| 4.  | Tôi không truy cập được toàn văn (xem toàn văn hoặc tải pdf) các nội dung đã  |
| đặt | mua 3                                                                         |
| 5.  | Tôi muốn truy cập từ xa vào Cơ sở dữ liệu4                                    |

#### 1. Tôi muốn biết cách để kiểm tra truy cập vào Cơ sở dữ liệu?

**Hướng dẫn:** Vui lòng xem tài liệu hướng dẫn kiểm tra truy cập dưới đây <u>https://drive.google.com/file/d/1dCmwV-</u>

fTRzDKkduMUB8jWvq8eynIIC6V/view?usp=sharing

### 2. Tôi không nhìn thấy tên trường/ đơn vị được hiển thị

**Hướng dẫn:** Tên trường/ đơn vị sẽ được hiển thị ở góc trên bên phải của màn hình. (Trong biểu tượng "Ngôi nhà" – Institution).

Nếu tên trường không được hiển thị, vui lòng chụp màn hình trang chủ CSDL (đường dẫn: <u>https://journals.sagepub.com/</u>)

Lưu ý các ảnh chụp phải sử dụng tính năng print screen trên máy tính (ảnh nết, chất lượng) không sử dụng ảnh chụp lại màn hình từ điện thoại.

#### Ảnh mẫu:

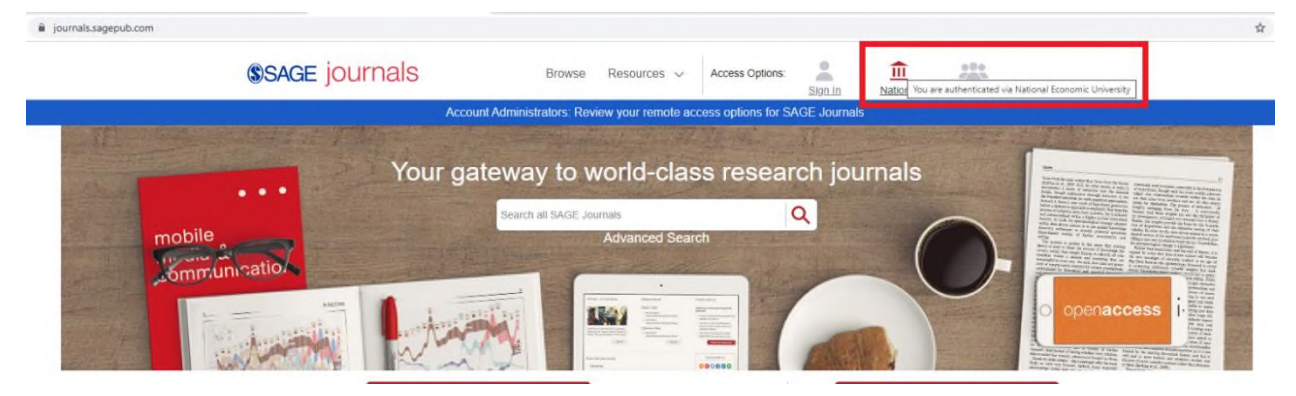

Vui lòng bấm vào biểu tượng để biết chi tiết về thông tin truy cập.

| 👗 My Profile       | ⑪ Institution                                            | 223 Society                                                                                    |  |
|--------------------|----------------------------------------------------------|------------------------------------------------------------------------------------------------|--|
| l am signed in as: | I am signed in via:                                      | If you have access to journal via a society                                                    |  |
| $\frown$           | National Economic University                             | or associations, read the instructions below                                                   |  |
|                    |                                                          | Access to society journal content varies acro                                                  |  |
|                    | Sign in via: Shibbolath                                  | If you have access to a journal via a society of                                               |  |
| Linh Bui           | Sign in via: Open Athens                                 | association membership, please browse to yo<br>society journal, select an article to view, and |  |
| View My Account    | Research off-compute without worrying                    | Contact up if you experience any difficulty                                                    |  |
|                    | about access issues. Find out about<br>Lean Library here | logging in.                                                                                    |  |
| Logout             |                                                          | Some society journals require you to create a                                                  |  |
|                    |                                                          | personal profile, then activate your society                                                   |  |

Sau đó truy cập website để **kiểm tra IP** đang truy cập (đường dẫn: <u>https://www.whatismyip.com/</u>) sau đó chụp màn hình trang web

| $\leftrightarrow$ $\rightarrow$ X $\blacksquare$ whatismyip.com                                      |                                          |                                                      | * ¥ *                                                                                                    |
|----------------------------------------------------------------------------------------------------|------------------------------------------|------------------------------------------------------|----------------------------------------------------------------------------------------------------|
| U WhatIsMyIP.com 🛔 Wha                                                                               | t's My IP 🕲 Speed Test 🍳 IP Lookup 🕼 Cha | ange IP 🐠 Hide IP 🛛 🛛 Se                             | earch 🝳 🛛 Sign Up 🔊 Login                                                                                                    |
| My Public IPv4 is: 42.114<br>My IP Location: Hanoi, HN<br>ISP: FPT Telecom Comp<br>My IP Information | <b>.151.18</b><br>I VN <b>@</b><br>bany  | ⊕ × Re<br>W<br>Its<br>en<br>cor<br>cor<br>jus<br>thr | cent Articles<br>'hat A Search Engine Tracks About Me<br>ino longer a secret that most browsers and search<br>igines on the Internet collect usage information. Auto-<br>rrect, location-relevant results and search suggestions are<br>its few of the things that search engines can improve<br>rough gathered user data.                                                         |
| IP Address Lookup                                                                                    |                                          | Or<br>Ba<br>Sh<br>vh<br>stc<br>tirr<br>a r<br>Se     | nline Shopping for Seniors and the Simple<br>sics<br>opping online is one of the best ways to conveniently get<br>tat you need without having to venture into a physical<br>re. If you're feeling under the weather, don't have the<br>ne to go through your shopping list, or simply want to try<br>rew shopping method, then online is the way to go.<br>ee More Recent Articles |
| Internet Speed Test                                                                                  | What Is My Public IP?                    | Proxy Check                                          | Password Strength Test                                                                                                    |
| DNS Lookup                                                                                           | IP WhoIs Lookup                          | IP Blacklist Check                                   | HostName Lookup                                                                                                    |
| Email Header Analyzer                                                                                | Port Scanner                             | IP Address Search                                    | Questions & Answers                                                                                                    |

Sau đó Quý anh/chị vui lòng gửi **các ảnh chụp màn hình** trên về địa chỉ email <u>hotro.vneus@gmai.com</u> để được hỗ trợ. Chúng tôi sẽ kiểm tra và phản hồi trong thời gian sớm nhất.

3. Tôi muốn biết các nội dung chúng tôi có quyền truy cập toàn văn (fulltext)

Hướng dẫn: Vui lòng truy cập danh mục các nội dung được quyền truy cập toàn văn theo link sau:

https://drive.google.com/file/d/1upkZ376Y\_C8m\_gCo6DyW\_Vc9qiuy70e/view?usp=sharing

# 4. Tôi không truy cập được toàn văn (xem toàn văn hoặc tải pdf) các nội dung đã đặt mua

**Hướng dẫn:** Vui lòng chụp màn hình trang nội dung mà anh/chị không thể truy cập toàn văn.

Lưu ý ảnh chụp **cần hiển thị rõ nét** trạng thái hiển thị tên Trường/ Đơn vị (nếu có), tình trạng cấp phép truy cập (cho phép truy cập hay không được truy cập) và tên của tạp chí chứa nội dung cần truy cập đó. Các ảnh chụp phải sử dụng tính năng **print screen** trên máy tính (ảnh nết, chất lượng) không sử dụng ảnh chụp lại màn hình từ điện thoại.

## Ảnh mẫu:

| Account Administrate<br>Search Results<br>Results: 1 – 20 of 3333 for All the role of initial conditions in<br>Articles(3333)<br>Download selected citations | tors: Review your remote acc     | ess options for SAGE J |                               | Save S  |
|----------------------------------------------------------------------------------------------------|----------------------------------|------------------------|-------------------------------|---------|
| Search Results Results: 1 – 20 of 3333 for All the role of initial conditions in Articles(3333) Download selected citations                                  | n post-great recession recovery  | v                      | ΔΩΤΙCΙ Ε ΤΥΡΕ                 | Save So |
| Results: 1 – 20 of 3333 for All the role of initial conditions in<br>Articles(3333)<br>Download selected citations                                           | n post-great recession recovery  | y                      |                               | Save Se |
| Articles(3333)<br>Download selected citations                                                                                                    |                                  |                        | ΔΩΤΙΟΙ Ε ΤΥΡΕ                 |         |
| Articles(3333) Download selected citations                                                                                                    |                                  | ,                      | ARTICLE TYPE                  |         |
| Download selected citations                                                                                                    |                                  |                        | attroce the                   |         |
|                                                                                                    | Refine Search - Sort:            | Relevance 🗸            | Posoarch Articlo              | 0       |
| Select all                                                                                                    |                                  |                        | Abstract                      |         |
| The Role of Initial Conditions in Post-Gr                                                                                                    | reat Recession Recovery ;        | and                    | Other                         |         |
| Development: Single-County MSAs                                                                                                    |                                  |                        | Book Review<br>Review Article |         |
| Richard V. Adkisson <sup>®</sup> , Lawrence D. LaPlue <sup>®</sup> , Christ                                                                                  | topher J. Sroka                  |                        |                               | MORE (1 |
| Economic Development Quarterly, vol. 34, 1: pp. 64-7                                                                                                    | 77., First Published December 29 | ), 2019.               | PUBLICATION DATE              |         |
| Abstract                                                                                                    |                                  |                        |                               |         |
| > Preview                                                                                                    |                                  |                        | 30.0200                       |         |
| $\sim$                                                                                                    |                                  | ſ                      | 1898                          | 202     |

Sau đó truy cập website để **kiểm tra IP** đang truy cập (đường dẫn: <u>https://www.whatismyip.com/</u>) sau đó chụp màn hình trang web

| $\leftrightarrow$ $\rightarrow$ X $\triangleq$ whatismyip.com                                                                          |                                     |                    |                                                                                                    | * ¥ *                                                                                                    |
|----------------------------------------------------------------------------------------------------|-------------------------------------|--------------------|----------------------------------------------------------------------------------------------------|----------------------------------------------------------------------------------------------------|
| U WhatIsMyIP.com 🛔 What's My                                                                                                    | y IP 🛛 Speed Test 🍳 IP Lookup 🕼 Cha | ange IP 🐠 Hide IP  | Search                                                                                                    | 🝳 🛛 Sign Up 🔊 Login                                                                                                    |
| My Public IPv4 is: 42.114.151.<br>My IP Location: Hanoi, HN VN 0<br>ISP: FPT Telecom Company<br>My IP Information<br>IP Address Lookup | 18                                  | 0 ×                | Recent Articles<br>What A Search E<br>It's no longer a secret<br>engines on the Intern<br>correct, location-relev<br>just a few of the thing<br>through gathered use<br>Online Shopping<br>Basics<br>Shopping online is or<br>what you need withou<br>store. If you're feeling<br>time to go through y<br>a new shopping meth<br>See More Recent | ngine Tracks About Me<br>t that most browsers and search<br>et collect usage information. Auto-<br>vant results and search suggestions are<br>gs that search engines can improve<br>er data.<br>If or Seniors and the Simple<br>the of the best ways to conveniently get<br>ut having to venture into a physical<br>g under the weather, don't have the<br>our shopping list, or simply want to try<br>nod, then online is the way to go.<br>t Articles |
| Internet Speed Test                                                                                                    | What Is My Public IP?               | Proxy Check        |                                                                                                    | Password Strength Test                                                                                                    |
| DNS Lookup                                                                                                    | IP WhoIs Lookup                     | IP Blacklist Check |                                                                                                    | HostName Lookup                                                                                                    |
| Email Header Analyzer                                                                                                    | Port Scanner                        | IP Address Search  |                                                                                                    | Questions & Answers                                                                                                    |

Quý anh/chị gửi **các ảnh chụp màn hình** về địa chỉ email <u>hotro.vneus@gmai.com</u> để được hỗ trợ. Chúng tôi sẽ kiểm tra và phản hồi trong thời gian sớm nhất.

#### 5. Tôi muốn truy cập từ xa vào Cơ sở dữ liệu

**Hướng dẫn:** Người dùng chỉ có thể truy cập vào Cơ sở dữ liệu trong khuôn viên trường/ đơn vị (trong các dải IP tĩnh đã đăng ký). Để truy cập từ xa vui lòng liên hệ bộ phận quản trị mạng của Trường/đơn vị để được hỗ trợ.